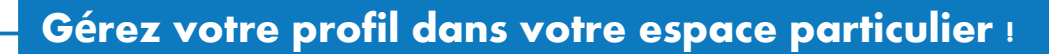

Dans votre espace particulier sur impots.gouv.fr, le service « Mon profil » vous permet de :

- > signaler un changement d'adresse
- > modifier votre adresse électronique
- > modifier vos numéros de téléphone
- > changer votre mot de passe

impots.gouv.fr

un site de la direction générale des Finances publiques

> gérer vos options de dématérialisation (pour recevoir vos documents en ligne ou papier)

**Á noter :** Signalez tout **changement de situation de famille** (mariage, naissance...) dans votre espace particulier via le service « **Prélèvement à la source** »,

> consultez les fiches : <u>Changement de situation de famille</u> ou <u>Je crée mon espace particulier</u> si vous vous connectez pour la première fois.

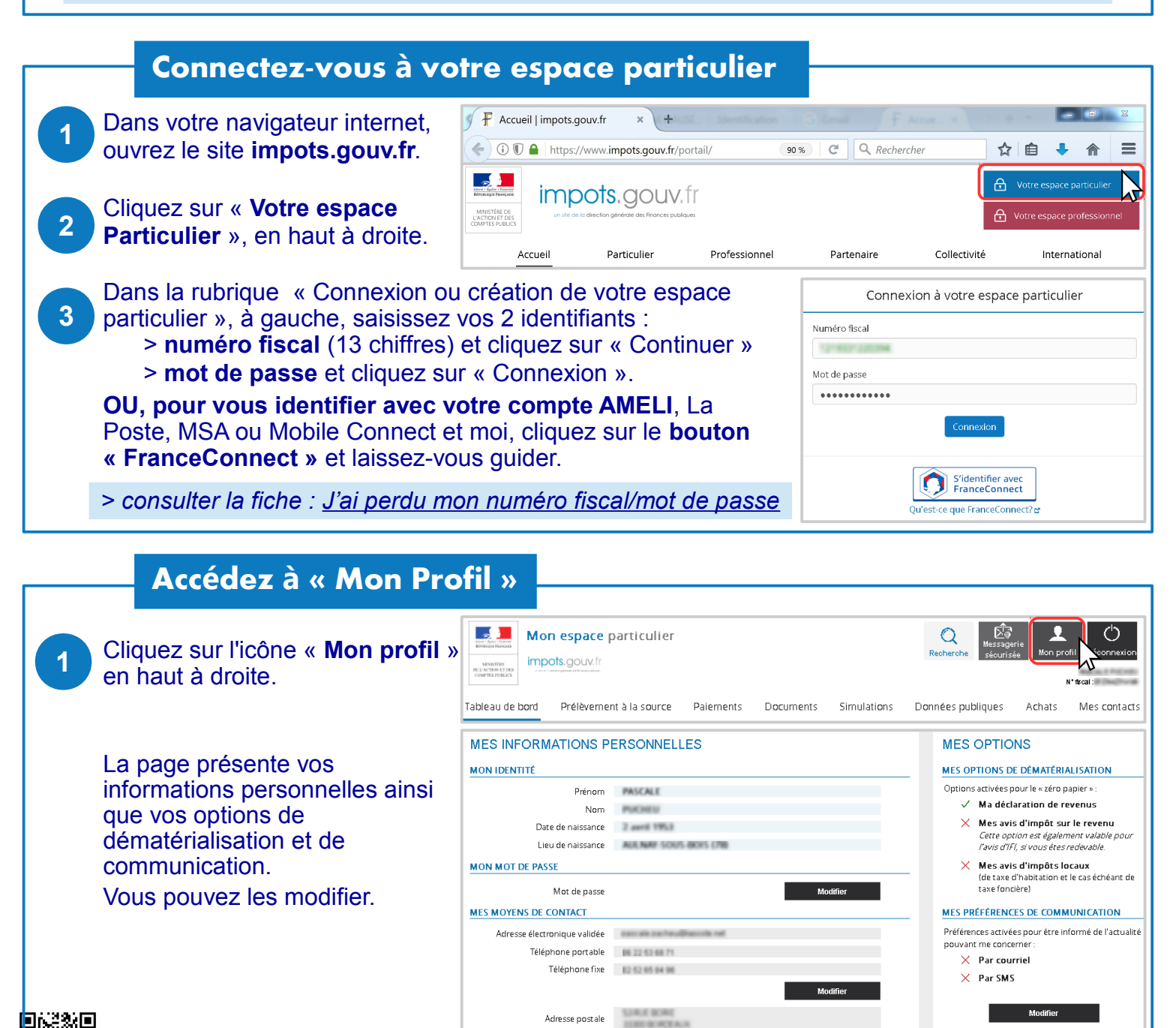

## Pour signaler un changement d'adresse...

- Cliquez sur le bouton « **Modifier** » situé sous la rubrique « adresse postale », en bas à gauche.
- Complétez le formulaire qui s'affiche. Choisissez une date d'effet. La date du jour est préremplie mais vous pouvez la modifier (jusqu'à 3 mois). Saisissez votre nouvelle adresse à l'aide des menus déroulants puis cliquez sur « Valider ».

3

3

Vérifiez les informations puis « Envoyez » et confirmez.

## Votre nouvelle adresse est immédiatement prise en compte !

Vous recevrez un courriel de confirmation. Tous vos documents vous seront envoyés à votre nouvelle adresse.

**<u>Attention</u>** : En cas de signalement entre le 1<sup>er</sup> mars et le 15 avril, votre déclaration de revenus sera adressée en avril à votre ancienne adresse.

|   | Mon changement d'adresse postale                                             |                                    |  |
|---|------------------------------------------------------------------------------|------------------------------------|--|
|   | Saisie du formulaire 😕 R                                                     | écapitulatif > Accusé de Réception |  |
|   | Tous les champs suivis d'un astérisque * sont obligatoires.                  |                                    |  |
|   | • La nouvelle adresse a-t-elle le format d'une adresse militaire ? 🔞         |                                    |  |
|   | 🔿 Oui 💿 Non                                                                  |                                    |  |
|   | Exemple : Caserne Colonel Charbières 30998 NIMES ARMEES ou SP 6904           |                                    |  |
|   | Date d'effet de la nouvelle adresse :                                        |                                    |  |
|   | /2019 CR                                                                     |                                    |  |
|   | Attention : Votre no Kie adresse est immédiatement prise en compte pour      |                                    |  |
|   | l'administration fiscale par un autre canal. Cependant, si ce signalement in |                                    |  |
|   | Pays: *                                                                      | FRANCE                             |  |
|   | Département/Com : *                                                          | 82-A6948                           |  |
|   | Commune : *                                                                  | ACELLES .                          |  |
|   | N° voie :                                                                    | 10                                 |  |
|   | Indice de répétition :                                                       | <b>•</b>                           |  |
|   | Voie : *                                                                     | RUE DE LA FONTAINE                 |  |
|   | Code postal / Code cedex : *                                                 | 62826                              |  |
| ) | Cedex: 🕐                                                                     | <b>•</b>                           |  |
|   | Complément d'adresse :                                                       |                                    |  |

Boîte postale / Poste restante

## Pour modifier votre adresse électronique.

- Cliquez sur le bouton « **Modifier** » sous la rubrique « adresse électronique », à gauche.
- 2 Dans la partie gauche « **Vos informations** », saisissez votre nouvelle adresse électronique.

<u>Attention :</u> Avant de cliquer sur « Enregistrer », vérifiez « Vos options », à droite :

> Si vous cochez les options « zéro papier » (boutons verts), vos documents seront disponibles dans votre espace particulier et vous serez informé par courriel de leur mise en ligne. Pour continuer à les recevoir sur papier, cliquez pour mettre les curseurs à gauche (gris).
 > Cochez vos préférences de communication (SMS et/ou courriel) pour être informé de l'actualité vous concernant.

Consultez votre messagerie électronique. Ouvrez le message reçu avec :

> objet : *impots.gouv.fr-Activation de votre adresse électronique* > expéditeur : *ne-pas repondre@dgfip.finances.gouv.fr* Cliquez sur le **lien bleu d'activation** (valable 24 heures).

## Votre nouvelle adresse électronique est validée !

<u>Attention :</u> La mise à jour de votre adresse électronique est très importante pour utiliser vos services en ligne et être informé par courriel : mise en ligne de vos avis d'impôt, confirmation de déclaration ou de paiement en ligne, suivi de vos demandes sur votre messagerie sécurisée...

| Vos informations                                                                                                    |                                       |                |               |
|----------------------------------------------------------------------------------------------------|---------------------------------------|----------------|---------------|
| Adresse électronique                                                                                                  |                                       |                |               |
| Adresse validée :                                                                                                    |                                       |                |               |
| Nouvelle adresse électronique                                                                                         |                                       |                |               |
|                                                                                                    |                                       |                |               |
| <ul> <li>Mot de passe</li> </ul>                                                                                      |                                       |                |               |
| Mot de passe actuel :                                                                                                 |                                       |                |               |
| 1250+448x2x1p320                                                                                                    |                                       |                |               |
| Nouveau mot                                                                                                    | de passe :                            | Confirmation : |               |
|                                                                                                    |                                       |                |               |
| Numéros                                                                                                    | s de téléphone                        |                |               |
| Fixe :                                                                                                    |                                       | Portable :     |               |
| (+33)France                                                                                                    | 01 25 85 45 21                        | (+33)France 🔻  |               |
|                                                                                                    |                                       |                |               |
|                                                                                                    |                                       | Enregistrer    |               |
| Vos options                                                                                                    |                                       |                |               |
|                                                                                                    |                                       |                | Vos documents |
| Choisissez le « zéro papier » pour :                                                                                  |                                       |                |               |
|                                                                                                    |                                       |                |               |
|                                                                                                    | Votre declaration de revenus @        |                |               |
|                                                                                                    | Vos avis d'impôt sur le revenu ③      |                |               |
|                                                                                                    | Vos avis d'impôts locaux <sup>®</sup> |                |               |
| Vous aurez accès à vos documents dans votre espace particulier et serez informé<br>par courriel de leur mise en liene |                                       |                |               |
| Vous paierez en ligne ou par prélèvement automatique.                                                                 |                                       |                |               |
| Préférences de communication                                                                                          |                                       |                |               |
| Vous souhaitez être informé de l'actualité vous concernant par :                                                      |                                       |                |               |
| Courriel SMS                                                                                                    |                                       |                |               |
|                                                                                                    |                                       |                |               |
|                                                                                                    |                                       |                |               |